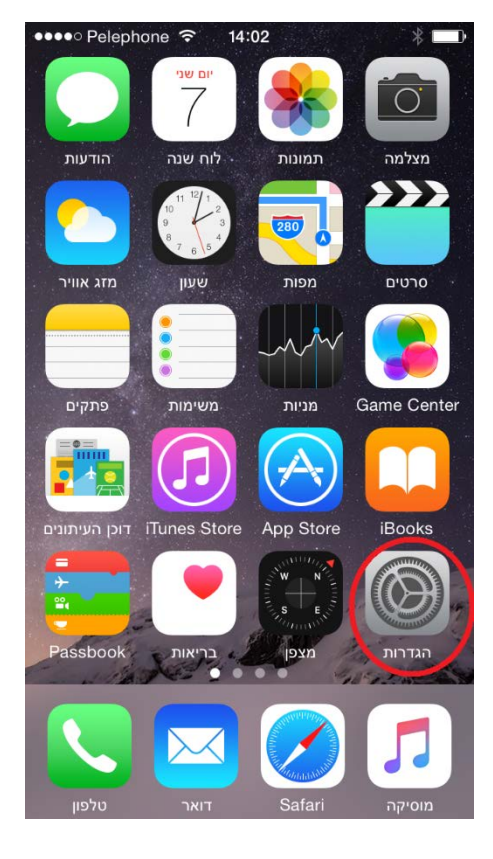

. ללחוץ על הצלמית של **"הגדרות"** במסך הראשי.

2. במסך ההגדרות יש לבחור ב "דוא"ל, אנשי קשר, לוחות שנה"

| •••• P      | elephone 🗢 14:02          | * 🖦 |
|-------------|---------------------------|-----|
|             | הגדרות                    |     |
| AA          | תצוגה ובהירות             | >   |
| *           | רקע                       | >   |
| <b>(</b> () | צלילים                    | >   |
|             | וקוד גישה Touch ID        | >   |
|             | פרטיות                    | >   |
|             |                           |     |
|             | iCloud                    | >   |
| $\bigcirc$  | App Store-ı iTunes        | >   |
|             |                           |     |
|             | דואר, אנשי קשר, לוחות שנה | >   |
|             | פתקים                     | >   |
|             | משימות                    | >   |

3. במסך ה "דוא"ל, אנשי קשר, לוחות שנה" ללחוץ על "הוסף/י חשבון"

|                   | •••• Pelephone 🗢 14:02  |              |
|-------------------|-------------------------|--------------|
|                   | קשר, לוחות שנה הגדרות 🖊 | דואר, אנשי י |
|                   |                         |              |
|                   |                         | חשבונות      |
| $\longrightarrow$ | הוסף/י חשבון            | >            |
|                   |                         |              |
|                   | טען נתונים חדשים        | דחיפה 🗧      |
|                   |                         |              |
|                   |                         | דואר         |
|                   | תצוגה מקדימה            | 2 אורות >    |
|                   | הצג תווית אל/עותק       | $\bigcirc$   |
|                   | אפשרויות החלקה          | >            |
|                   | סוג דגל                 | אבע >        |
|                   | שאל אותי לפני מחיקה     | $\bigcirc$   |
|                   | טען תמונות מרוחקות      |              |

4. במסך "הוסף/י חשבון" צריך ללחוץ על הכיתוב "Exchange

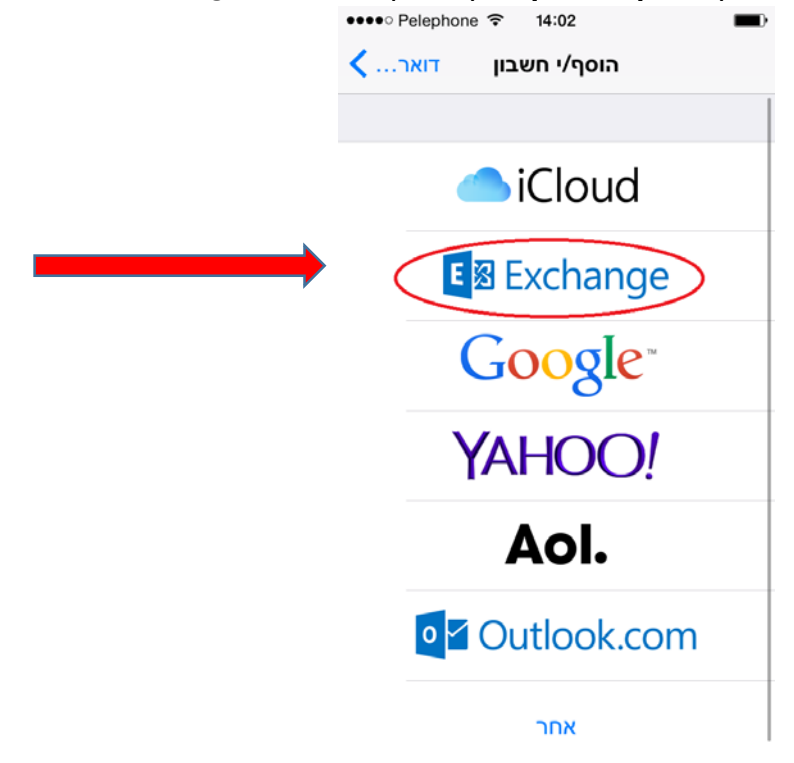

 במסך שיופיע יש לכתוב את הנתונים הבאים: תחת השדה "דוא"ל": <u>zzzz@bgu.ac.il</u> (שם המשתמש באוניברסיטה) תחת השדה "סיסמא": סיסמת המשתמש באוניברסיטה. תחת השדה "תיאור": Exchange BGU לאחר השלמת הנתונים יש ללחוץ על הכיתוב "הבא" בצד ימין למעלה של המסך.

| •••• Pel<br>ביטול | lephone | ÷<br>Exc | 14:03<br>change |       | <b>س</b>  |
|-------------------|---------|----------|-----------------|-------|-----------|
|                   |         |          | 0               |       |           |
| דוא״ל             |         |          | de              | emo@  | bgu.ac.il |
| סיסמה             |         |          |                 | ••    | •••••     |
| תיאור             |         |          | E               | xchai | nge BGU   |
|                   | E       | xchan    | ה התקן ge       | מזהו  |           |
|                   |         |          |                 |       |           |
|                   |         |          |                 |       |           |
| QW                | E       | R 1      | Y               | U     | ΙΟΡ       |
| A                 | S D     | F        | GH              | J     | κL        |
| <b>±</b>          | zx      | С        | VB              | N     | M         |
| 123               | ₽       |          | space           |       | return    |

6. במסך שיופיע יש לוודא שכל אפשרות שברצונכם לקבל מידע עבורה, המתג שלה יהיה במצב שבו רואים את הצבע הירוק. לדוגמא, אם רוצים לקבל רק דואר אלקטרוני אזי צריך שהמתג לצד הכיתוב "דוא"ל" יהיה במצב שרואים את הצבע הירוק. במידה ורוצים לקבל גם את היומן אז גם שם לוודא שרואים לצד הכיתוב **"לוחות שנה"** את הצבע הירוק.

| ●●●○ Pelephone 🧐 | 14:03    | <b></b> ), |
|------------------|----------|------------|
| ביט              | Exchange | שמור       |
|                  |          |            |
| 🖂 דוא״ל          |          |            |
| נשי קשר 👖        | ж        | $\bigcirc$ |
| חות שנה 🏢        | לוו      |            |
| משימות           |          |            |
| פתקים            |          | $\bigcirc$ |
|                  |          |            |
|                  |          |            |
|                  |          |            |
|                  |          |            |
|                  |          |            |
|                  |          |            |

. לאחר הפעלת האפשרויות הרצויות צריך ללחוץ על הכיתוב "שמור" בצד ימין למעלה.

ניתן לסגור את את מסך ה**"הגדרות"** על-ידי לחיצה על כפתור הבית בתחתית מכשיר האייפון.

בהצלחה.